### 實習學生於全國教育實習資訊平臺

#### 填寫性平研習時數之操作說明

### 步驟一:點選「教育實習成績評定任務」

實習學生/在校生資料維護

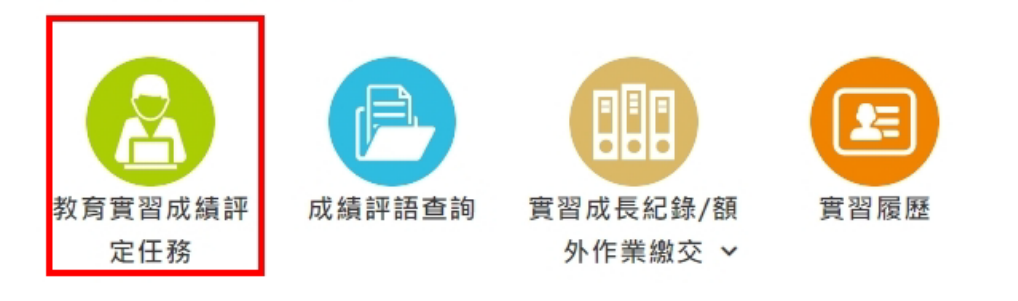

# 步驟二:點選「研習任務」

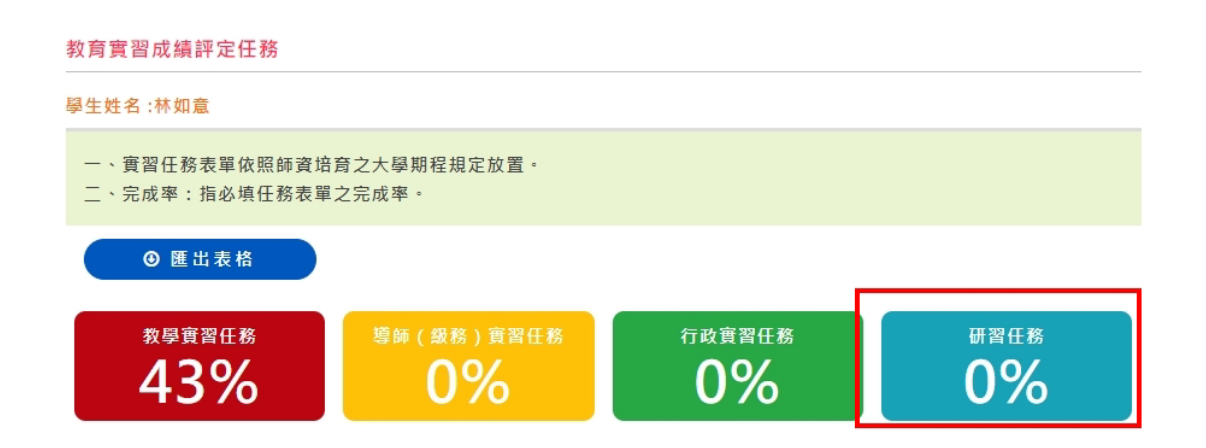

# 步驟三:點選「性平研習(2小時)」

 序號
 表件項目
 繳交期間
 填寫狀況

 1
 \* S-1-R研習省思(6/單元)
 1 2 3 4

 5
 6

 2
 \* 性平研習(2小時)
 2018/08/01~2019/01/31

 + \* 2 単

步驟四:填寫研習時間、地點、時數、研習主題,並上傳 研習相關證明文件

| ※如要上傅附件,建議放置pdf檔案,以利教師查看。<br>※若檔案太大,建議屋廂檔案後再上傳。<br>※如有教學相關影片,建議可上傳至Youtube,並將其連結點至填寫框內,老師將可看到影片。<br>※Youtube網址前後請留空白,例 "https://www.youtube.com/ ",否則可能造成錯誤。 |    |
|----------------------------------------------------------------------------------------------------|----|
| ★時間                                                                                                    |    |
| 請設定時間                                                                                                    |    |
| *地點                                                                                                    |    |
|                                                                                                    |    |
| *時數                                                                                                    |    |
| 2                                                                                                    |    |
| *研習主題                                                                                                    |    |
|                                                                                                    |    |
| 研習證明                                                                                                    |    |
| 基注檔案 木道接任刊檔案                                                                                                    |    |
| 返回                                                                                                    | 送出 |